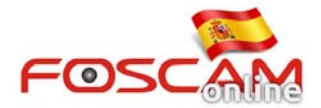

## Como borrar .EXE plugin en cámaras HD

1. Haga clic en Inicio de su equipo para acceder al Panel de control

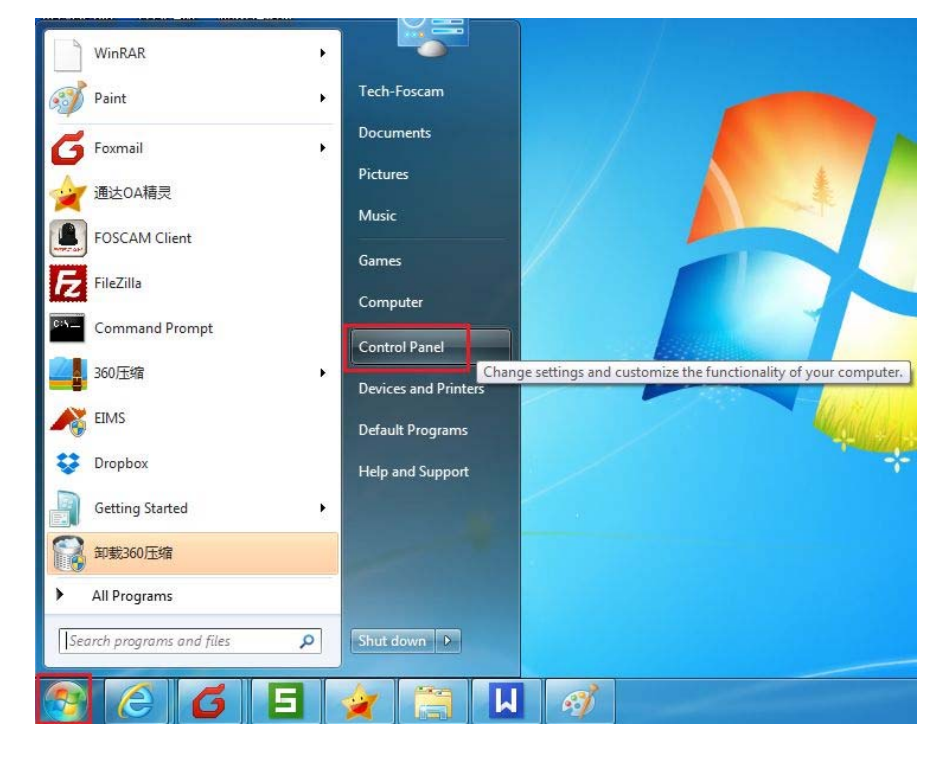

Imagen 1

2. Seleccione vista por categoría y haga clic en Desinstalar

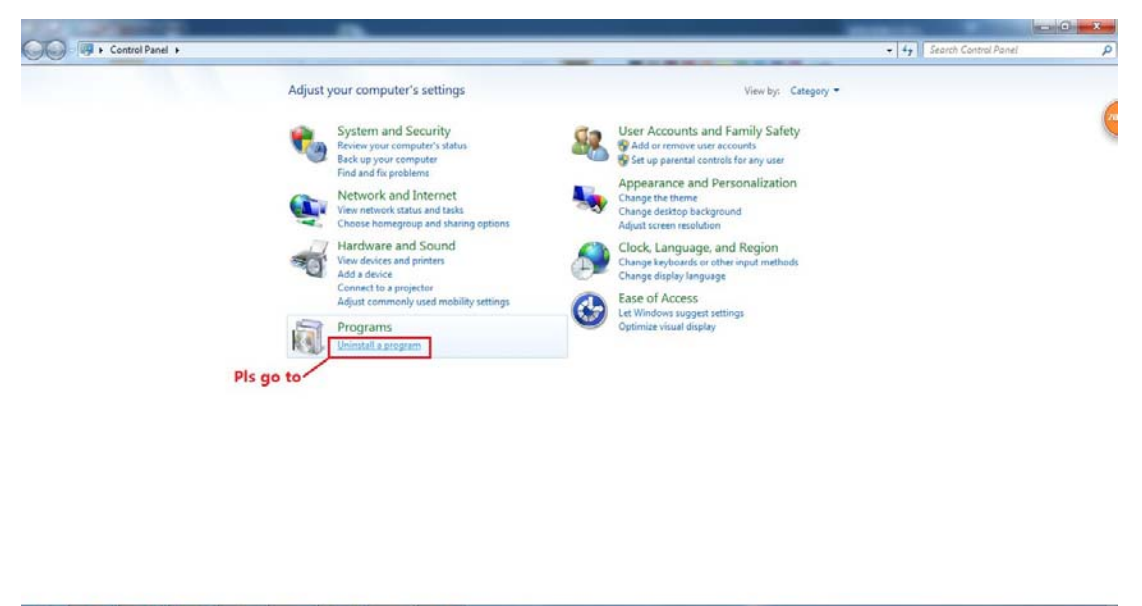

## Imagen 2

**3**. Localice IPCWebComponents 3.0.0.1 en la lista para des instalarlo

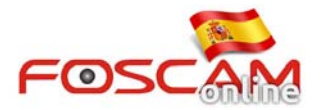

| Control Panel Home<br>View installed updates<br>Tum Windows features on or<br>off | Uninstall or change a program<br>To uninstall a program, select it from the list and then click Uninstall, Change, or Repair. |                             |              |         |                |  |  |  |
|-----------------------------------------------------------------------------------|----------------------------------------------------------------------------------------------------|-----------------------------|--------------|---------|----------------|--|--|--|
|                                                                                   | Organize - Uninstall                                                                                                    | ja,                         |              |         |                |  |  |  |
|                                                                                   | Name                                                                                                    | Publisher                   | Installed On | Size    | Version        |  |  |  |
|                                                                                   | A Broadcom 802.11 Network Adapter                                                                                             | Broadcom Corporation        | 2014/5/2     |         | 5100,249,2     |  |  |  |
|                                                                                   | Broadcom Gigabit NetLink Controller                                                                                           | Broadcom Corporation        | 2014/5/2     | 409 KB  | 14.2.4.2       |  |  |  |
|                                                                                   | 🔉 Camtasia Studio 8                                                                                                    | TechSmith Corporation       | 2014/6/8     | 369 MB  | 8.3.0.1471     |  |  |  |
|                                                                                   | Cisco EAP-FAST Module                                                                                                    | Cisco Systems, Inc.         | 2014/5/2     | 1.15 MB | 2.2.14         |  |  |  |
|                                                                                   | Cisco LEAP Module                                                                                                    | Cisco Systems, Inc.         | 2014/5/2     | 492 KB  | 1.0.19         |  |  |  |
|                                                                                   | Cisco PEAP Module                                                                                                    | Cisco Systems, Inc.         | 2014/5/2     | 924 KB  | 11.6           |  |  |  |
|                                                                                   | 😳 Dropbax                                                                                                    | Dropbak, Inc.               | 2014/6/25    |         | 2.8.4          |  |  |  |
|                                                                                   | EIMS .                                                                                                    | 深圳英迈思文化科技有限公司               | 2014/5/3     |         |                |  |  |  |
|                                                                                   | FileZilla Client 3.9.0-beta2                                                                                                  | Tim Kosse                   | 2014/6/30    | 24.4 MB | 3.9.0-beta2    |  |  |  |
|                                                                                   | FileZilla Server                                                                                                    | FileZilla Project           | 2014/5/5     | 5.02 MB | beta 0.9.44    |  |  |  |
|                                                                                   | FOSCAM Client                                                                                                    | FOSCAM                      | 2014/5/23    | 25.5 MB | 1.4.13         |  |  |  |
|                                                                                   | C Google Chrome                                                                                                    | Google Inc.                 | 2014/5/8     |         | 35.0.1916.114  |  |  |  |
|                                                                                   | Dintel® Rapid Storage Technology                                                                                              | Intel Corporation           | 2014/5/2     |         | 12.9.2.1000    |  |  |  |
|                                                                                   | IPCWebComponents 3.0.0.1                                                                                                    |                             | 2014/6/26    | 3.67 MB | 3.0.01         |  |  |  |
|                                                                                   | Microsoft .NET Framework 4.5.1 Uninstall                                                                                      | ficrosoft Corporation       | 2014/5/3     | 38.8 M8 | 4.5.50938      |  |  |  |
|                                                                                   | Microsoft Visual C++ 2008 Redistributable - x86 9.0.3                                                                         | Microsoft Corporation       | 2014/5/4     | 240 KB  | 9.0.30729      |  |  |  |
|                                                                                   | Microsoft Visual C++ 2008 Redistributable - x86 9.0.3                                                                         | Microsoft Corporation       | 2014/5/2     | 596 KB  | 9.0.30729.4148 |  |  |  |
|                                                                                   | Mozilla Firefox 30.0 (x86 en-US)                                                                                              | Mozilla                     | 2014/6/23    | 67.5 MB | 30.0           |  |  |  |
|                                                                                   | Mozilla Maintenance Service                                                                                                   | Mozilla                     | 2014/5/8     | 225 KB  | 29.0           |  |  |  |
|                                                                                   | NVRPlugins 1.0.0.1                                                                                                    |                             | 2014/6/30    | 4.95 MB | 1.0.0.1        |  |  |  |
|                                                                                   | Kealtek HDMI Audio Driver for ATI                                                                                             | Realtek Semiconductor Corp. | 2014/5/2     |         | 6.0.1.6650     |  |  |  |
|                                                                                   | Sealtek High Definition Audio Driver                                                                                          | Realtek Semiconductor Corp. | 2014/5/2     |         | 6.0.1.6543     |  |  |  |
|                                                                                   | Skype <sup>™</sup> 6.16                                                                                                    | Skype Technologies S.A.     | 2014/6/6     | 25.1 MB | 6.16.105       |  |  |  |
|                                                                                   | Synaptics Pointing Device Driver                                                                                              | Synaptics Incorporated      | 2014/5/2     | 46.4 MB | 16.2.10.19     |  |  |  |
|                                                                                   | TeamViewer 9                                                                                                    | TeamViewer                  | 2014/6/24    |         | 9.0.29480      |  |  |  |

Imagen 3

| Control Panel Home<br>View installed updates<br>Turn Windows features on or<br>off | Uninstall or change a program<br>To uninstall a program, select it from t                                                                                                    | 11<br>he list and then click Uninstall, Change, or Repair                                                             |                                                          |                                       |                                                           |  |
|------------------------------------------------------------------------------------|----------------------------------------------------------------------------------------------------|----------------------------------------------------------------------------------------------------|----------------------------------------------------------|---------------------------------------|-----------------------------------------------------------|--|
|                                                                                    | Organize - Uninstall                                                                                                    |                                                                                                    |                                                          |                                       |                                                           |  |
|                                                                                    | Name                                                                                                    | Publisher                                                                                                    | Installed On                                             | Size                                  | Version                                                   |  |
|                                                                                    | Bradcom 80211 Hetwork Adapter     Bradcom Gajabi Hetkink Controller     Cantais Studie 8     Circo EAP-FAST Module     Circo EAP Module     Circo EAP Module     Orophox     Drophox     Drophox     DRS     FinZilla Steres     Coogle Chrome     Cincel BR Space Sterese     PloCWAC Cleme     Drophox     DRS     Concomects 30.0 | Broadcom Corporation<br>Broadcom Corporation<br>TechSmith Corporation<br>Clisco Systems, Inc.<br>Clisco Systems, Inc. | 2014/5/2<br>2014/5/2<br>2014/6/8<br>2014/5/2<br>2014/5/2 | 409 KB<br>369 MB<br>1.15 MB<br>492 KB | 5.100.249.2<br>14.2.4.2<br>8.3.0.1471<br>2.2.14<br>1.0.19 |  |
|                                                                                    |                                                                                                    | PCWebComponents Uninstall  Are you sure you want to complete all of its components?                                   | y remove IPCWebComponents and                            |                                       |                                                           |  |
|                                                                                    | FOSCAM Client     Google Chrome     Intel® Rapid Storage Technology     IPCWebComponents 3.0.01                                                                                                    |                                                                                                    | Yes                                                      |                                       | No 14                                                     |  |

Imagen 4

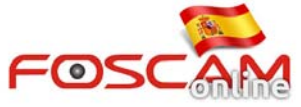

| Control Panel Home<br>View installed updates<br>Turn Windows features on or<br>off | Uninstall or change a program<br>To uninstall a program, select it from the list                                                                                                    | and then click Uninstall, Change, or Repair.                                                                                                    |                                                                                                    |                                                                                  |                                                                                                    |         |
|------------------------------------------------------------------------------------|----------------------------------------------------------------------------------------------------|----------------------------------------------------------------------------------------------------|----------------------------------------------------------------------------------------------------|----------------------------------------------------------------------------------|----------------------------------------------------------------------------------------------------|---------|
|                                                                                    | Organize \star Uninstall                                                                                                    |                                                                                                    |                                                                                                    |                                                                                  |                                                                                                    | jii • 6 |
|                                                                                    | Name                                                                                                    | Publisher                                                                                                    | Installed On                                                                                                    | Size                                                                             | Version                                                                                                    |         |
|                                                                                    | Broadcom 802.11 Network Adapter     Broadcom Gipabin NetLink Controller     Cantasia Studio 8     Cisco EAP-FAST Module     Cisco EAP Module     Cisco LEAP Module                                                                                                    | Broadcom Corporation<br>Broadcom Corporation<br>TechSmith Corporation<br>Cisco Systems, Inc.<br>Cisco Systems, Inc.                                                                                                    | 2014/5/2<br>2014/5/2<br>2014/6/8<br>2014/5/2<br>2014/5/2                                                                            | 409 KB<br>369 MB<br>1.15 MB<br>492 KB                                            | 5.100.249.2<br>14.2.4.2<br>8.3.0.1471<br>2.2.14<br>1.0.19                                                                                            |         |
|                                                                                    | Complexe     Complexe     Complexe | texComponents Uninstall      Torman Successfully removed from your computer.      The Contemponents was successfully removed from your computer.      The Contemponents are successfully removed from your computer.      The Contemponents are successfully removed from your co |                                                                                                    |                                                                                  |                                                                                                    |         |
|                                                                                    | Microsoft NRT Framework 4.51     Microsoft Visual C + 2008 Redistributable - 468 9.0.3.     Microsoft Visual C + 2008 Redistributable - 468 9.0.3.     Microsoft Visual C + 2008 Redistributabable - 468 9.0.3.     Microsoft Visual C + 2008 Redistributabable - 468 9.0.3.     Microsoft Visual C + 2008 Redistributabable - 468 9.0.3.     Microsoft Visual C + 2008 Redistributabable - 468 9.0.3.     Microsoft Visual C + 2008 Redistributabable - 468 9.0.3.     Microsoft Visual C + 2008 Redistributabable - 468 9.0.3.     Microsoft Visual C + 2008 Redistributabable - 468 9.0.3.     Microsoft Visual C + 2008 Redistributabable - 468 9.0.3.     Microsoft Visual C + 2008 Redistributabable - 468 9.0.3.     Microsoft Visual C + 2008 Redistributabable - 468 9.0.3.     Microsoft Visual C + 2008 Redistributabable - 468 9.0.3.     Microsoft Visual C + 2008 Redistributabable - 468 9.0.3.     Microsoft Visual C + 2008 Redistributabable - 468 9.0.3.     Microsoft Visual C + 2008 Redistributababable - 468 9.0.3.     Microsoft Visual C + 2008 Redistributababababababababababababababababababa                                                                                                    | All Accesses Corporation     Microsoft Corporation     Microsoft Corporation     Microsoft Corporation     Mobilis     Realteck Semiconductor Corp.     Realteck Semiconductor Corp.     SkypE Technologies SA,     Synaptics Incorporated     Team/Meener                                                                                                    | 2014/5/4<br>2014/5/4<br>2014/5/2<br>2014/6/22<br>2014/6/28<br>2014/6/30<br>2014/5/2<br>2014/5/2<br>2014/5/2<br>2014/5/2<br>2014/6/4 | 243 MB<br>240 KB<br>596 KB<br>67.5 MB<br>225 KB<br>4.95 MB<br>26.1 MB<br>46.4 MB | 9.0.30729<br>9.0.30729<br>9.0.30729.4148<br>30.0<br>25.0<br>1.0.0.1<br>6.0.1.6550<br>6.0.1.6550<br>6.0.1.6543<br>6.16.105<br>16.2.10.19<br>9.0.30480 |         |

## Imagen 5

4. Enhora buena.. ya ha eliminado el plugin con éxito